## **Employer Access Report Generator Procedure**

## Summary

The Report Generator procedure describes how to execute a report in Employer Access.

## Procedure

1. From the Tool Bar, click the **Reports & Documents** icon, and select **Report Generator**.

OR

Find the widget **My Documents and Reports** and click **Reports**.

- 2. Reports may be filtered using the funnel icon next to the **Report Name** or **Description of the Report**. <u>**Reports:**</u>
  - Account Summary Outstanding payments allows you to check outstanding and historical payments
  - Deduction Vendor Payment to Member Records Reconciliation
  - Employer Reserve Statement
  - Employer Security
  - Finance Report 1 Invoices and Payments allows you to check the list of invoices, returns, and payments
  - o IMRF Member Data allows you to extract all IMRF data related to the specified member
  - Monthly Deduction Summary by Vendor
  - Newly suspended or deceased pensioners report
  - Purchase of Service Statement
- 3. Select the report you want to generate, enter the requested Report Parameters, and click **Run Report** on the right-hand side.
- 4. Click the blue disk button next to **Export to Excel** to export the report.
- 5. Click on Return to Reports Listing to go back to the main report screen.

This procedure is complete.